## Digital gujarat online Scholarship process for 1<sup>st</sup> year form filling

- Current year Income Certificate
- Caste Certificate
- Detail of student's bank account : copy of student's bank passbook
- Fee Receipt of Current Course Year
- Self Attested Certificate of Previous academic marksheet
- Copy of student Aadhar Card which is linked with student bank account (Mandatory)
  Student grade history as per GTU with HOD sign and for 1st year students 10<sup>th</sup> & 12<sup>th</sup> marksheet or gap affidavit
- Aadhaar link seeding certificate

| step 1  | https://www.digitalgujarat.gov.in/Citizen/CitizenService.aspx?id=0                                |
|---------|---------------------------------------------------------------------------------------------------|
| step 2  | Citizen login                                                                                     |
| step 3  | Apply Online                                                                                      |
| step 4  | Click for new Registration                                                                        |
| step 5  | Enter adhar no                                                                                    |
| step 6  | Verification code                                                                                 |
| step 7  | Mail address                                                                                      |
| step 8  | Password enter                                                                                    |
| step 9  | OTP                                                                                               |
| step 10 | Online registration                                                                               |
| step 11 | Filled basic details                                                                              |
| step 12 | Photo upload                                                                                      |
| step 13 | After registration                                                                                |
| step 14 | Login again with E mail Id & generated Password                                                   |
| step 15 | Go to request a new service                                                                       |
| step 16 | scholarship for the student of govt colleges                                                      |
| step 17 | Continue on to click                                                                              |
| step 18 | filled all form detail correctly                                                                  |
| step 19 | personal detail/academic details/account details/upload documents<br>Fill in the required details |